# Anmeldung am Schulserver!

Bei der Anmeldung am Schulserver von außerhalb der Schule ist wie folgt vorzugehen:

- Öffnen Sie einen Browser (Firefox, Safari, Windows Edge, ...)
- Öffnen Sie die Seite: https://nextcloud.bs5linz.logoip.de
- Geben Sie in das Feld wo Benutzername oder E-Mail steht ihren Benutzernamen ein. Dieser ist ihr: **vorname.nachname** Wichtig ist der Punkt zwischen vorname und nachname!

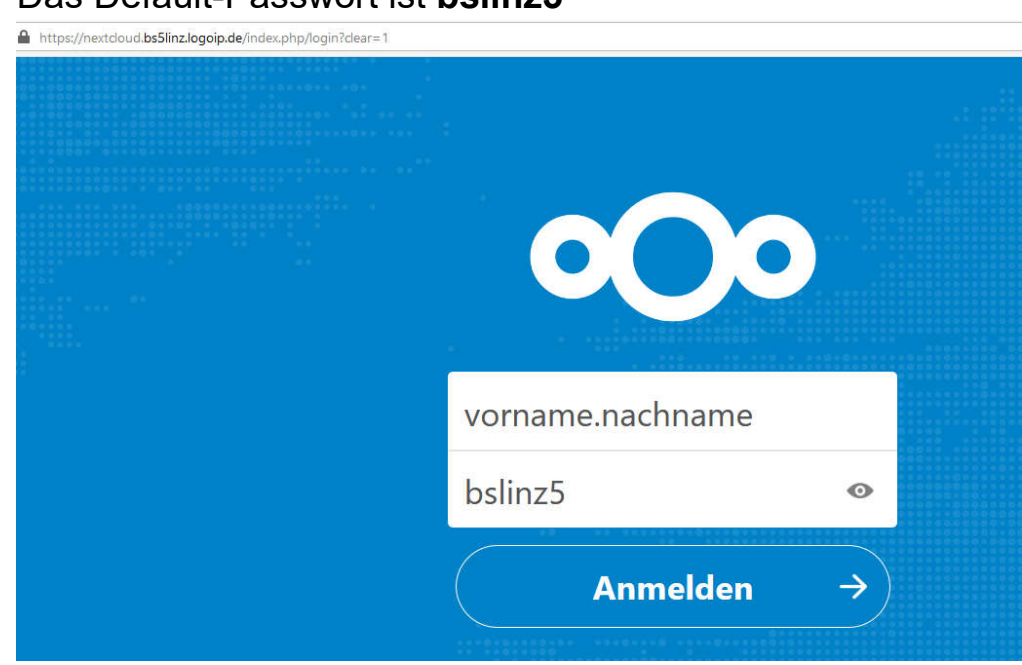

• Das Default-Passwort ist bslinz5

• Im Anschluss an die Anmeldung sind drei Ordner sichtbar.

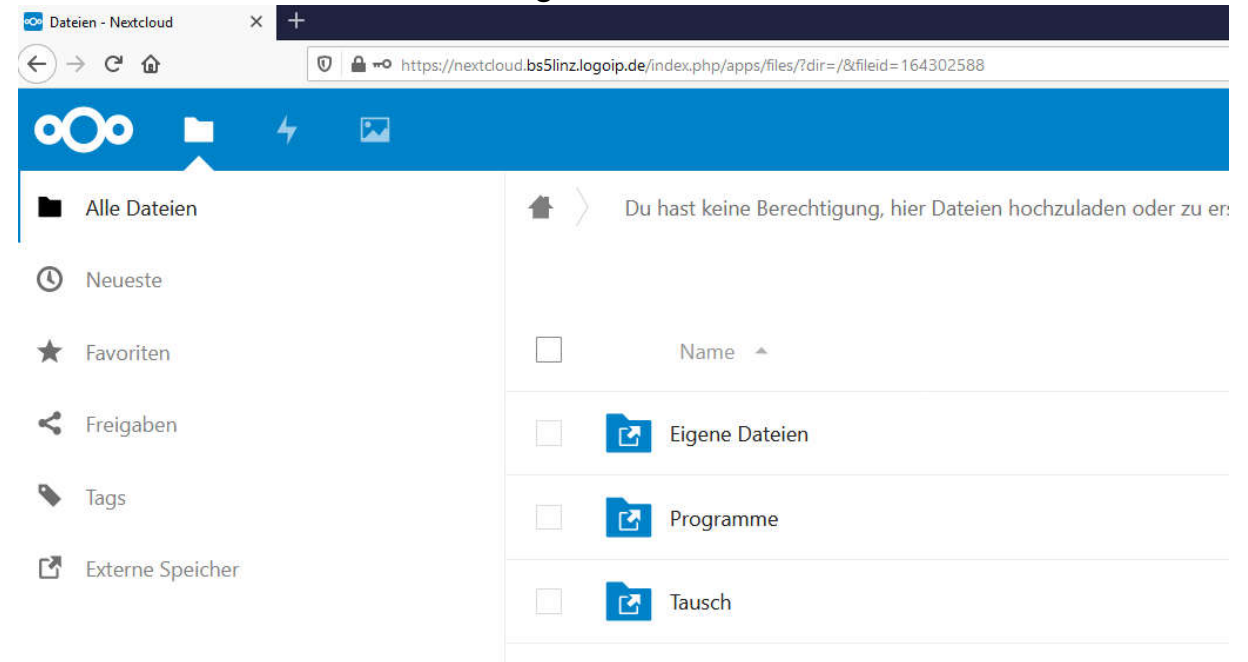

# • Ordner Eigene Dateien (Home-Laufwerk):

Hier sollen schülereigene Dateien gespeichert werden.

## • Ordner Tausch:

Dieser beinhaltet zwei wichtige weitere Ordner:

### Klasse 1aelk

Dies ist das Klassentauschlaufwerk. In dieses Klassentauschlaufwerk haben alle Lehrer Schreibberechtigung und die Schüler der jeweiligen Klasse ausschließlich Leseberechtigung.

In diesem Klassentauschlaufwerk findet ihr **Informationen** von eurem **Klassenvorstand** zu **Lehrgangsbeginn!** 

### Schulweiter Tausch

Hier findet ihr Informationen zu Laborübungen und allgemeine Informationen. In dieses Schulweite-Tauschlaufwerk haben alle Lehrer Schreibberechtigung und alle Schüler Leseberechtigung.